## TRACKSO INSTALLATION GUIDE FOR ABB PVS-100/120-TL

Brand:ABBType:Solar On Grid String InverterModels:PVS-100/120-TL

#### CONNECTION DIAGRAM

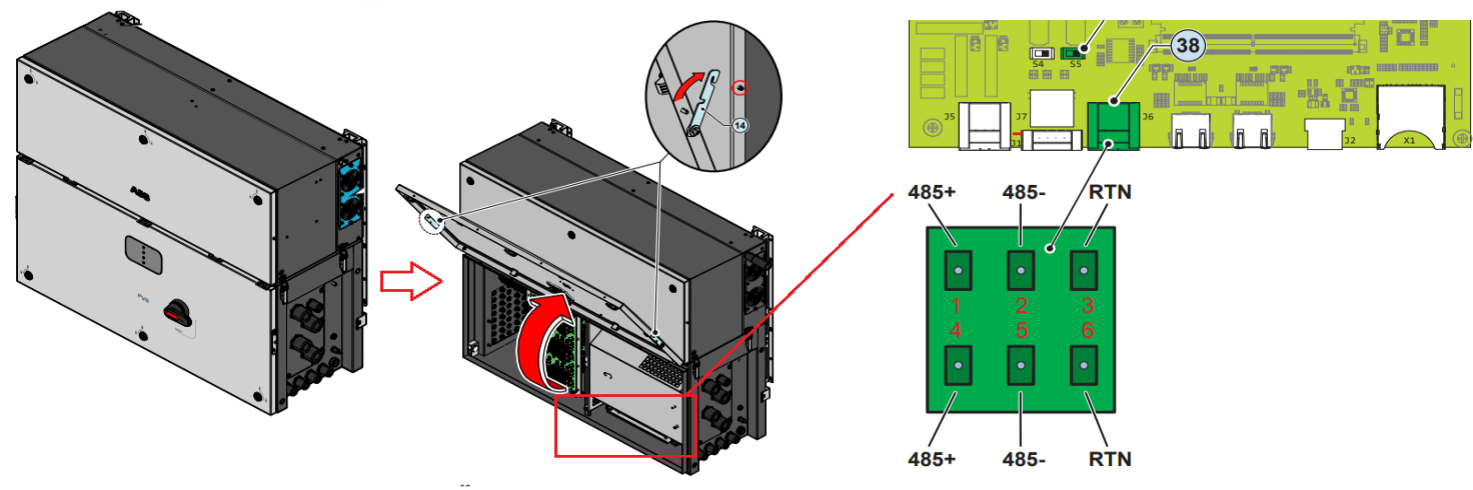

Figure A1 – ABB 100kW inverter Communication Port

The communication terminals (RS485) are located at the right bottom of the inverter as shown in Figure A1

## <u>Steps:</u>

- 1) Loosen the 4 captive screws and locate communication module as shown in Figure A1.
- 2) Install the wires in the appropriate terminals. Data+ to 485+ and Data- to 485- of communication port as shown in Figure A2
- 3) Tighten the gland. Make sure that the gland seals around the cable and that the cable does not move when pulled.

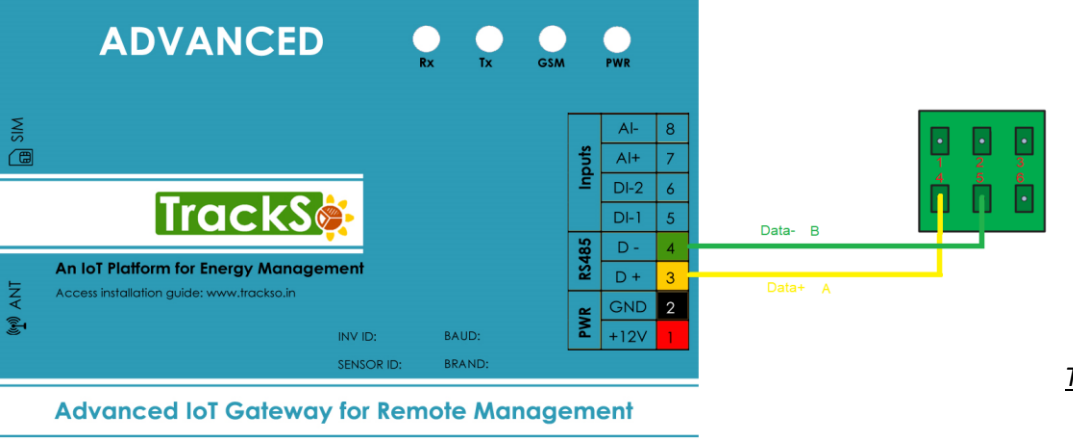

| A   | 3B Pin No. | TrackSo Pin |        |  |  |
|-----|------------|-------------|--------|--|--|
| & A | Assignment | No.         |        |  |  |
| 4   | 485+       | 3 Data +    |        |  |  |
| 5   | 485 -      | 4           | Data - |  |  |
| 6   | RTN        |             |        |  |  |
| 1   | 485+       | Used for    |        |  |  |
| 2   | 485-       | Daisy Chain |        |  |  |
| 3   | RTN        | Connection  |        |  |  |

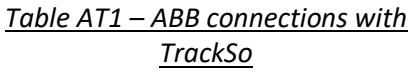

Figure A2- Connection of ABB Communication port with TrackSo

### DEFAULT CONFIGURATION IN TRACKSO IOT GATEWAY

Interface: RS-485 (half duplex) ID: 2 to 63 Baud Rate: 2400, 4800, **9600 (default value),** 19200 38400, 57600 or 115200bps Stop bit: 1 , Parity: **No parity** (default value), even parity or odd parity , Data bits: 8

#### CONFIGURATION AT THE INVERTER END

Enable the wireless connection on the device which is being used for the board setup (tablet, smartphone or PC) and connect it to the Access Point created by the inverter system: the name of the wireless network created by the system that the connection should be established with, will be

#### ABB-XX-XX-XX-XX-XX-XX

where "X" is a hex digit of the MAC address (MAC address can be found on the "Communication Identification label" placed on the side of the inverter or applied during the commissioning phase to the plant documentation).

When required digit the PRODUCT KEY (printed on the "Communication Identification label" and applied during the commissioning phase to the plant documentation) as access point password. Note that it's required to digit also the dash "-" characters of the Product Key in the password field.

Open an internet browser (recommended browser: Chrome versions from v.55, Firefox versions from v.50) and enter the pre-set IP address **192.168.117.1** to access the login page.

Login with the username and password created during the commissioning phase

If the Password is lost click on "Forgot your password?" to obtain the access to the Web User Interface (and it will be possible to change the password) by entering the PRODUCT KEY (printed on the "Communication Identification label" and applied during the commissioning phase to the plant documentation).

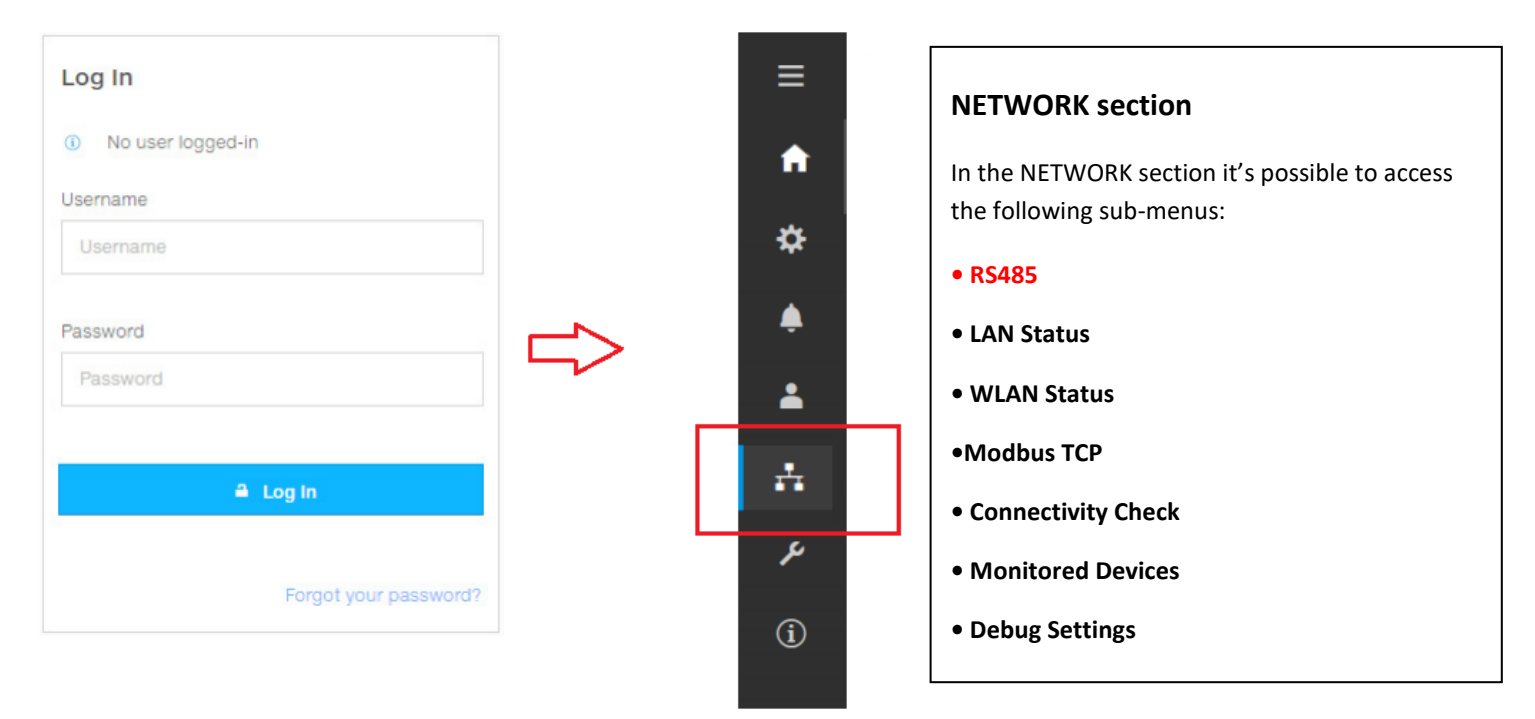

## SETTING THE INVERTER ID , BAUD RATE & PROTOCOL

Enter Network Section and Select RS485 and set Baud Rate, Node Address and Protocol

#### Please Note

- 1) If you connect multiple inverters via RS485, set the same baud rate on each inverter.
- 2) The inverter ID is used to identify the inverter in a RS485 connection
  - a. Set a different inverter ID for each inverter in the PV plant. Otherwise, the inverters cannot be correctly identified.
  - b. On the last inverter in the RS485 connection, switch on the RS485 termination resistor.
- Id- As required/Mentioned on TrackSo

#### Baud Rate-9600

Protocol- Modbus Sunspec Server

# SET DATE & TIME OF INVERTER

For a precise calculation of the statistics in the inverter itself and in a monitoring system, date and time have to be correct.

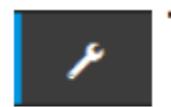

## TOOLS section

In the TOOLS section it's possible to access the following sub-menus:

- Country Standard
   Firmware Update
- Date/Time

#### **Date and Time**

In the Date and Time sub-menu it's possible to sets the date, time and time zone. The inverter will propose these fields when the time protocol is available). When it's not possible for the inverter to detect the time protocol, these fields have to be manually entered.

| Communication | Card Settings |
|---------------|---------------|

#### **Single Inverter**

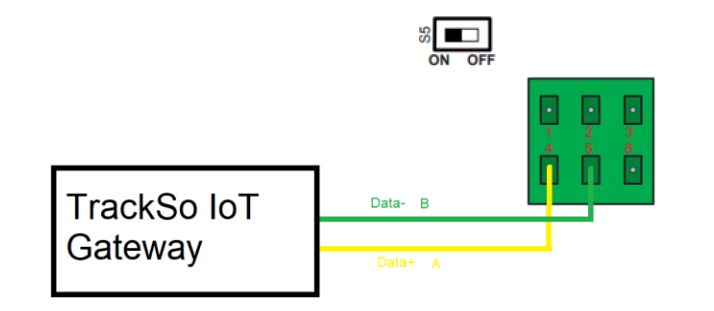

#### S5 – ON

When connecting a single inverter to the monitoring system, activate the communication line resistance terminal by setting the switch (to the ON position)

← Set the Correct Date & Time

 Network Time Protocol server has been detected and it will be used to keep the

system clock synchronized.

Date and Time

Date 🔿

Time • 4:52 PM

Time Zone

Feb 22, 2017

SET by the NTP server

SET by the NTP server

Europe/Berlin GMT+01:00

SAVE

# **Multiple Inverters**

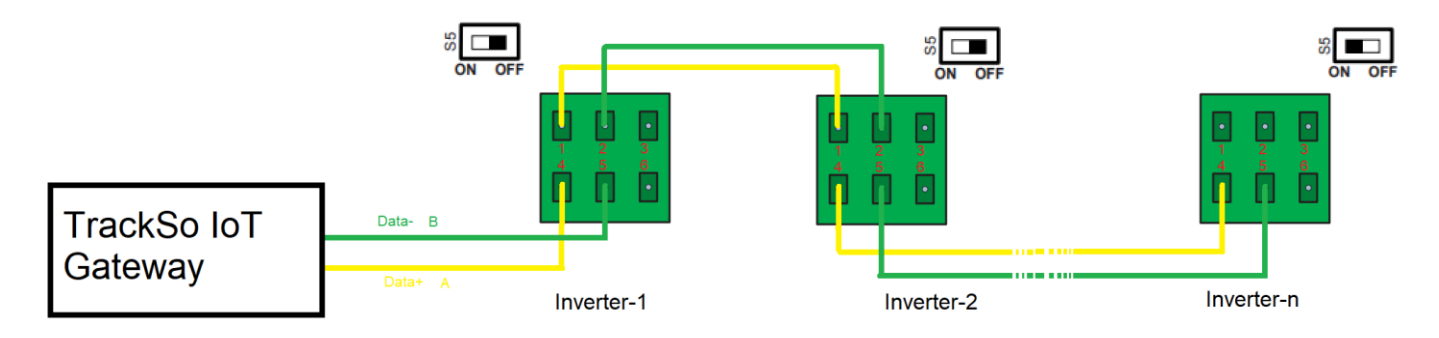

When an RS-485 connection is being used, if one or more inverters are added to the system at a later time, it is necessary to remember to reset to OFF the switch of the termination resistance being used (1) or (2) on the inverter which previously was the last in the system. Each inverter is shipped with the RS485 address pre-set to two (2) and with the resistance terminal setting Switch in the OFF position

The above details are mentioned in the Installation & Operation Manual for ABB PVS-100/120-TL

# TRACKSO WORKING

- 1. Insure correct connections as detailed in the installation guide.
- 2. Insert the SIM card.

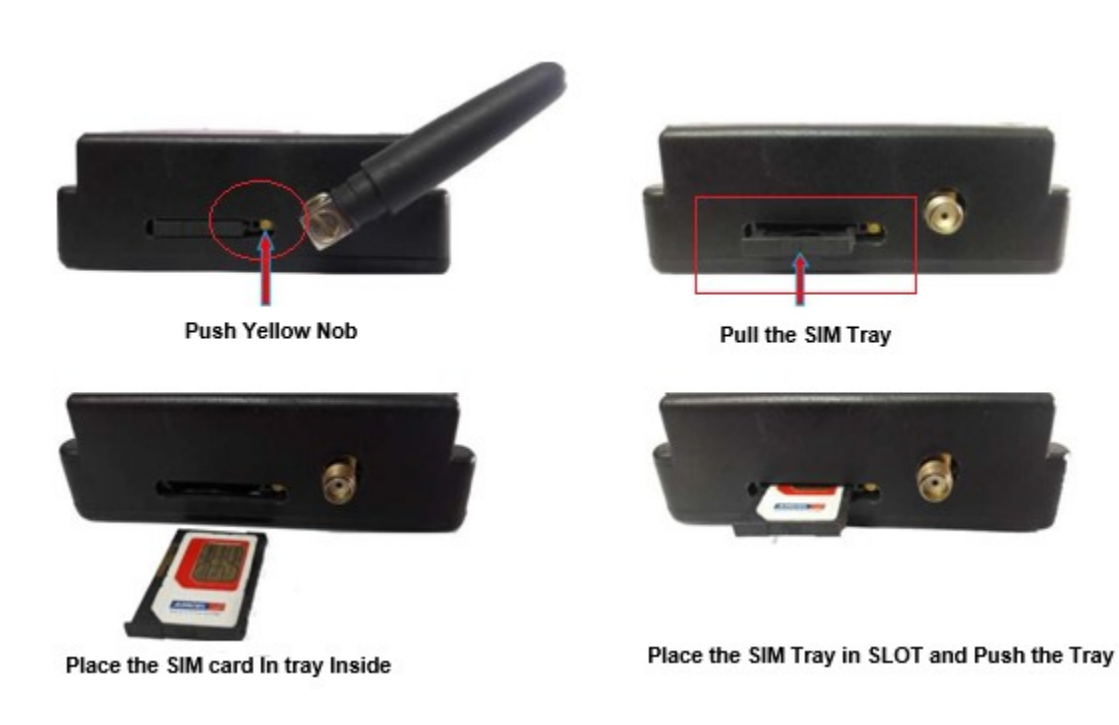

- 3. Switch on the power to the TrackSo device. (Minimum 12V/1A input is required)
- 4. Power LED (Red) of TrackSo IoT gateway glows and stays ON.

**NOTE:** TrackSo IoT Gateway will only be able to send data if the GPRS network is available at the installed location.

| LED    | NAME                         | DESCRIPTION                               |                           |  |  |  |
|--------|------------------------------|-------------------------------------------|---------------------------|--|--|--|
| GREEN  | POWER                        | Light when Power on the device            |                           |  |  |  |
|        |                              | LED Status                                | Connection State          |  |  |  |
|        |                              | Flashing (ON for 100ms and OFF for 100ms) | SIM Card not found        |  |  |  |
|        |                              | Flashing (ON for 500ms and OFF for 500ms) | Searching for GSM Network |  |  |  |
| RED    | GSM                          | Flashing (ON for 0.1s and OFF for 2.9s)   | GSM Network Registered    |  |  |  |
|        | Flashing twice at every 3sec |                                           | GPRS IP Connected         |  |  |  |
|        |                              | Flashing 5times                           | GPRS IP Sending data      |  |  |  |
|        |                              | LED OFF                                   | GSM Fault                 |  |  |  |
| GREEN  | COM TX                       | Blink on data transmission in RS485 port  |                           |  |  |  |
| YELLOW | COM RX                       | Blink on data reception in RS485 port     |                           |  |  |  |

5. To check the exact network status send the following message to mobile number of the device

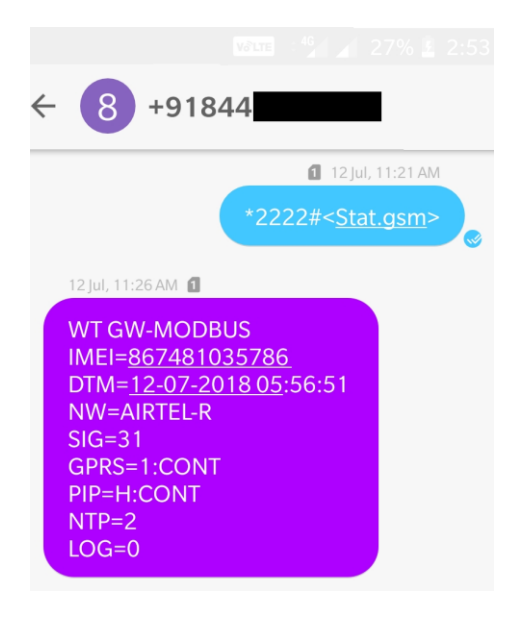

| SMS Com | mand= *2222# <stat.gsm></stat.gsm>                        |
|---------|-----------------------------------------------------------|
| IMEI    | IMEI No. of the data logger (Device Key)                  |
| NW      | Network                                                   |
| SIGN    | Signal Strength out of 31                                 |
| GPRS    | CONT- connected , NC- not connected                       |
| PIP     | Connected to TrackSo Server or not                        |
|         | CONT- connected, NC- not connected                        |
| LOG     | no. of data points stored in devices incase of no interet |

- 6. If the GSM light starts flashing 5 times then Login to <u>www.trackso.in</u> with your Username/Password.
- 7. Click on 'Units' from the menu bar. You will be able to view your installed unit in the table as shown below.
- 8. Check if the **Status** becomes Receiveing for the relevant Unit.

| T         | rackS        | <b>*</b> | Mashups         | Sites    | Units         | Rules                | Notifications |                         |           |         |          |  |
|-----------|--------------|----------|-----------------|----------|---------------|----------------------|---------------|-------------------------|-----------|---------|----------|--|
|           | Home / Units |          |                 |          |               |                      |               |                         |           |         |          |  |
|           | 🗘 Units      |          |                 |          |               |                      |               |                         |           | А       | dd Unit  |  |
| Show 10 🔻 |              |          |                 |          |               |                      |               |                         |           | Searc   | h for    |  |
|           | Unit Name 🖨  | Site     | Unit Key 🖨      | Category | Data Status   | Last Event Timestamp | Device Key    | Device Key Device Phone |           | Actions |          |  |
|           | 1-Schnieder  | I        | <b>t</b> cc     | Inverter | Receiving     | 2018-07-16 02:24:04  | 81034235444/1 | 9                       | View Data | Ø       | Û        |  |
|           | 2-Schneider  | I        | 7799            | Inverter | Receiving     | 2018-07-16 02:24:05  | 034235444/2   | 90,000,179              | View Data | Ø       | <b>İ</b> |  |
| •         |              | School   | 5               | Inverter | Not Receiving |                      |               | в                       | View Data | Ø       | <b>İ</b> |  |
|           |              | chool    | <b>661 65 6</b> | Inverter | Not Receiving |                      |               |                         | View Data | Ø       | Û        |  |

9. If the state remains Not receiveing for more than 10 minutes, click on your email ID at the top right of the screen and click on 'Event Ingestion Logs' in the dropdown.

| TrackS              | Mashups 🕺                 | Sites                  | Units            | Rules           | Notifications                        |            | re.com ▼                                              |
|---------------------|---------------------------|------------------------|------------------|-----------------|--------------------------------------|------------|-------------------------------------------------------|
| Home / Event Inge   | stion Logs                |                        |                  |                 |                                      |            | Lusers                                                |
| Event Inges         | tion Logs                 |                        |                  |                 |                                      | г          | <ul> <li>Roles</li> <li>Derived Parameters</li> </ul> |
| Show 10 🔻           |                           |                        |                  |                 |                                      | Sea        | Event Ingestion Logs     Avia API keys                |
| Timestamp           |                           |                        |                  |                 | Message                              |            | code                                                  |
| 2018-07-16 02:42:16 | Invalid request. Event sh | ould contain data. { " | events": [{ "tim | estamp": 153168 | 9133, "unit_key": "84f8b12c", "data" | :{}}]}     | not_acceptable                                        |
| 2018-07-16 02:41:13 | Invalid request. Event sh | ould contain data. { " | events": [{ "tim | estamp": 153168 | 9070, "unit_key": "84f8b12c", "data" | :{}}]}     | not_acceptable                                        |
| 2018-07-16 02:40:10 | Invalid request. Event sh | ould contain data. { " | events": [{ "tim | estamp": 153168 | 9007, "unit_key": "84f8b12c", "data" | : { } }] } | not_acceptable                                        |

- 10. Check if there is some log generated at the time of installation of the TrackSo IoT Gateway device.
  - a. If NO, please restart the device and try the same flow again.
    - b. If **YES**, email us at support@trackso.in to consult the same.